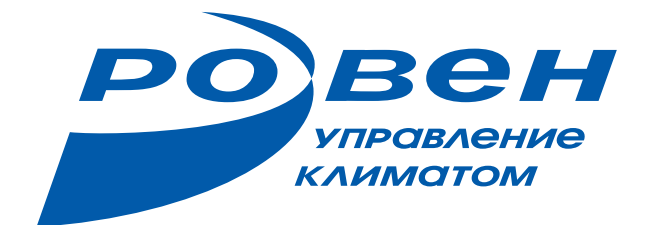

# инструкция

ОПИСАНИЕ И ФУНКЦИОНАЛ МОДУЛЯ УПРАВЛЕНИЯ RCD (REMOTE CONTROL DEVICE) В СИСТЕМЕ УПРАВЛЕНИЯ ALOKA

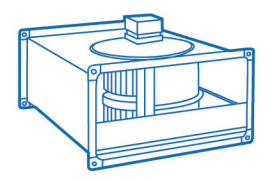

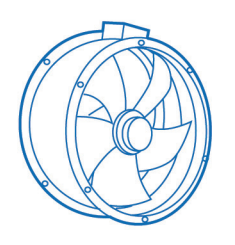

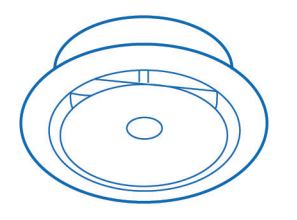

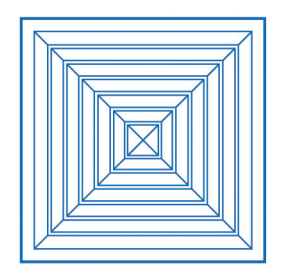

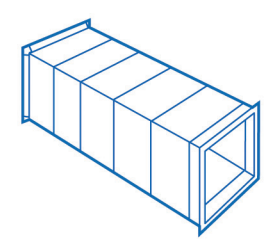

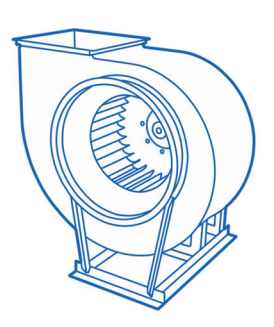

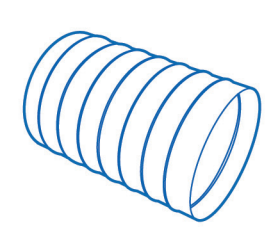

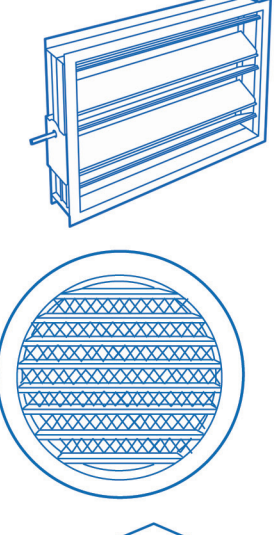

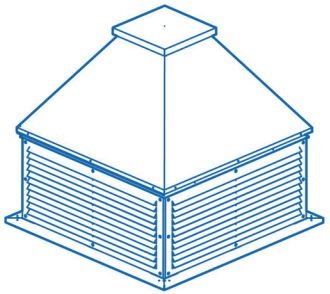

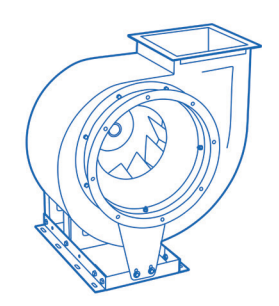

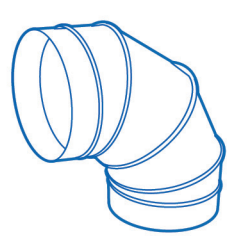

## СОДЕРЖАНИЕ

| 1 ВВЕДЕНИЕ                                          | 2  |
|-----------------------------------------------------|----|
| 2 ПОДКЛЮЧЕНИЕ МОДУЛЯ                                | 3  |
| 2 ЗНАКОМСТВО С ВЕБ-ИНТЕРФЕЙСОМ RCD И НАСТРОЙКА СЕТИ | 4  |
| 4 ПОДКЛЮЧЕНИЕ К СЕТИ                                | 10 |
| 5 ПОДКЛЮЧЕНИЕ К ОБЛАКУ ALOKA И ДОБАВЛЕНИЕ СИСТЕМЫ   |    |
| В ЛИЧНЫЙ КАБИНЕТ                                    | 12 |
| 6 ПОДКЛЮЧЕНИЕ К УМНОМУ ДОМУ С АЛИСОЙ                | 16 |
| 7 ЛОГИ                                              | 18 |
| 8 ОБНОВЛЕНИЕ ПРОШИВКИ                               | 18 |
| 9 СВЕТОДИОДНАЯ ИНДИКАЦИЯ УСТРОЙСТВА                 | 19 |
| 10 СБРОС УСТРОЙСТВА К ЗАВОДСКИМ НАСТРОЙКАМ          | 20 |

Производитель оставляет за собой право на внесение изменений без предварительного уведомления.

## 1 ВВЕДЕНИЕ

1.1 В данной инструкции подробно описан принцип работы модуля управления RCD в системе управления ALOKA, который входит в состав системы автоматизации вентиляционной установки или блока управления. Модуль RCD может работать совместно с контроллерами M245 или VC12. Для связи используется интерфейс RS-485 с поддержкой протокола Modbus.

1.2 Устройство позволяет удаленно управлять вентиляционной установкой, а также интегрировать управление в систему «Умный дом» с поддержкой голосового помощника Алиса.

1.3 Доступ к глобальной сети Интернет может осуществляться как по Wi-Fi, так и через Ethernet-разъем, что обеспечивает гибкость в настройке и подключении. Кроме того, модуль поддерживает работу без подключения к Интернету в режиме «Только локальное управление». В этом случае устройство функционирует как точка доступа, предоставляя доступ к веб-интерфейсу RCD внутри локальной сети. Это позволяет управлять системой и отслеживать ее показатели даже при отсутствии подключения к Интернету.

## 1.4 Внешний вид модуля управления

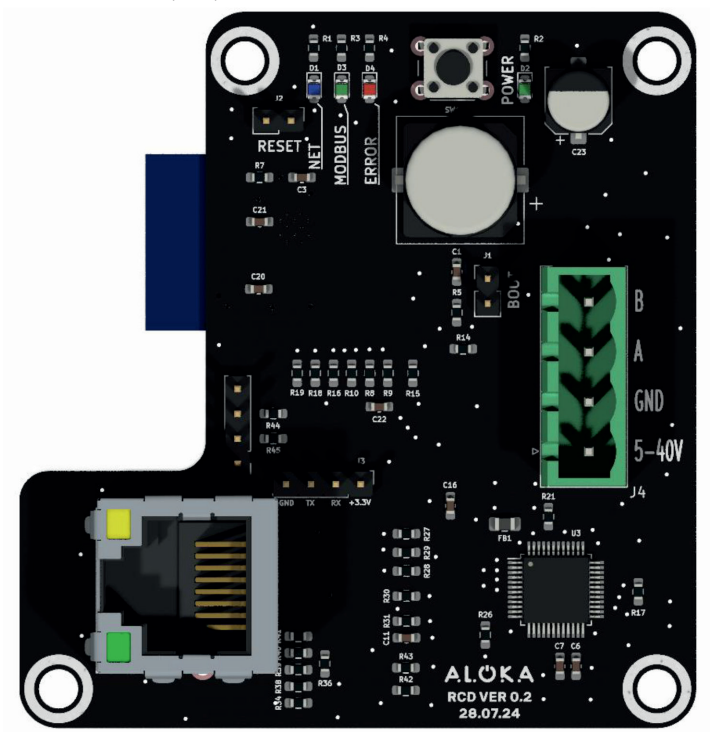

## 2 ПОДКЛЮЧЕНИЕ МОДУЛЯ

Перед запуском модуля необходимо произвести его подключение (если модуль поставляется в составе оборудования, то подключения уже произведены на заводе-изготовителе).

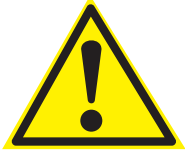

Работы по монтажу выполнять на выключенном оборудовании!

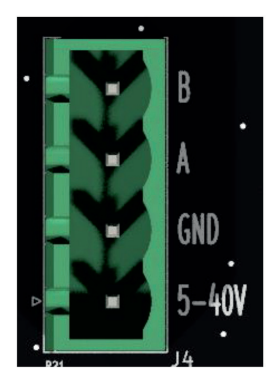

Клеммы А и В - подключение сигнальных проводов передачи данных по интерфейсу RS-485. Положительный (А) и отрицательный (В) сигнальный провод подключаются к клеммам контроллера, которые обозначены как:

А1 | B1 (COM1) для M245

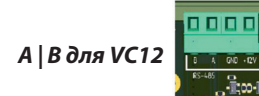

Пульт ДУ TS4 подключается параллельно т.к. участвует в обмене данными.

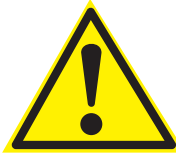

Инвертировать A и B не допускается, это нарушает работу модуля и пульта.

**Клеммы питания +5-40V и GND** – в составе установки или блока управления предусматривается источник питания. Общий провод GND рекомендуется подключать к клемме -V (минусовой вывод) источника питания. Это обеспечивает единую точку заземления и выравнивание потенциалов.

Питание рекомендуется подключать в клемму +V (плюсовой вывод) источника питания.

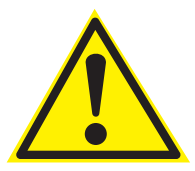

Соблюдайте правильную полярность, неправильное подключение приводит к повреждению модуля!

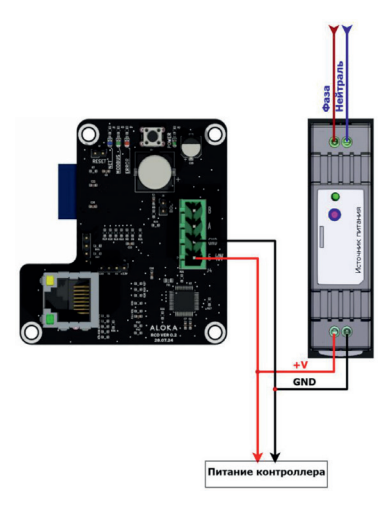

## Общие рекомендации:

- Для организации связи по протоколу Modbus RS-485 рекомендуется использовать витую пару с экранированием. Это помогает минимизировать влияние электромагнитных помех, особенно при длинных линиях связи;
- Максимальная длина линии 100 метров, т.к. скорость передачи 115200 бод.

## 2 ЗНАКОМСТВО С ВЕБ-ИНТЕРФЕЙСОМ RCD И НАСТРОЙКА СЕТИ

Если модуль RCD ранее не был настроен для подключения к сети Wi-Fi, то после подачи питания он автоматически активирует режим точки доступа. В этом режиме модуль создает Wi-Fi сеть с именем **«ALOKA\_WI-Fi»** (по умолчанию точка доступа без пароля).

#### Для настройки модуля:

1. Подключитесь к сети «**ALOKA\_WI-FI**» с помощью мобильного устройства (смартфона, планшета или ноутбука).

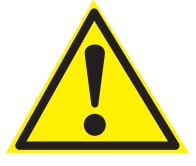

Если у вас не открывается веб страница интерфейса, то попробуйте отключить другие источники интернета на вашем устройстве (на телефоне - мобильный интернет) и повторите попытку. 2. Откройте браузер на устройстве и перейдите в веб-интерфейс модуля. Это можно сделать, введя **IP-адрес 192.168.4.1** или отсканировав **QR-cod**.

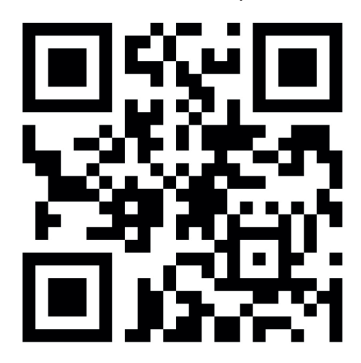

3. После перехода по IP-адресу, при первичной инициализации устройства, пользователю откроется страница настроек точки доступа. Настоятельно рекомендуется задать имя сети (SSID) и установить надежный пароль для точки доступа. Эти данные необходимы для продолжения настройки устройства и обеспечения безопасности вашей сети. Если в будущем возникнет необходимость изменить эти параметры, вы сможете легко отредактировать их в любое время через веб-интерфейс устройства:

- Откройте веб-интерфейс устройства.
- Перейдите в раздел «Настройки» (значок
- шестеренки); 🔞

• Выберите пункт «Настройки точки доступа»;

- Введите желаемое имя (SSID) и пароль;
- Нажмите кнопку «Применить настройки».
   Требования к паролю:

• Пароль должен содержать **не менее** 8 символов;

 Пароль может включать только символы, поддерживаемые стандартом Wi-Fi (например, латинские буквы, цифры и специальные символы, такие как !@#\$%^&\*);

• Если введены недопустимые символы или пароль слишком короткий, кнопка «Применить настройки» станет недоступной, а на экране появится соответствующее сообщение об ошибке.

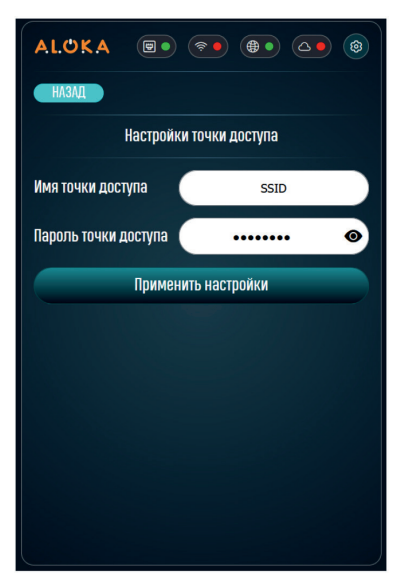

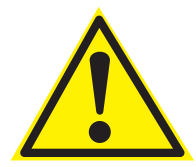

Пароль от точки доступа является так же паролем от доступа в веб-интерфейс устройства через локальную сеть.

После завершения настроек точки доступа, нажмите на кнопку возврата на главную страницу. А.L.O.K.А

4. Внешний вид главной страницы веб-интерфейса схож с графическим интерфейсом, примененным в пульте дистанционного управления TS4. На этой странице можно управлять системой, менять режимы работы, отслеживать показания датчиков.

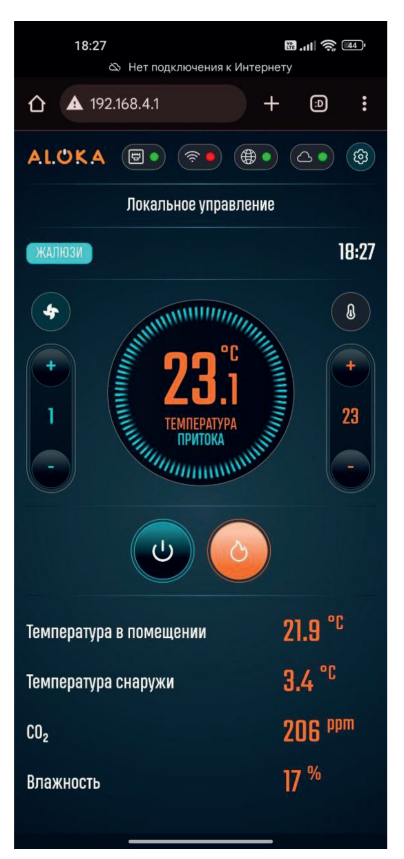

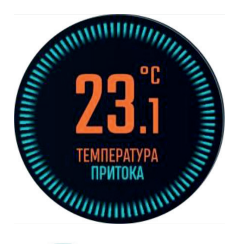

В центральной зоне отображается температура приточного воздуха в канале

C

Установка включена

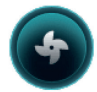

Режим вентиляция

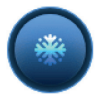

Режим охлаждения

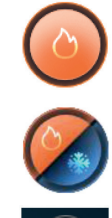

Автоматическая смена режимов

Установка выключена

Режим нагрев

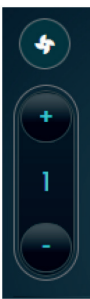

Изменение скорости вентилятора. Кнопками «+» и «-» можно изменять это значение. Следует помнить, что существует задержка фактического переключения скоростей 8 + 28

Изменение уставки температуры. Кнопками «+» и «-» можно изменять это значение

Ниже на интерфейсе отображаются показания всех датчиков, подключенных к системе. Данные выводятся в текстовом формате:

## «Название датчика» - «Показания»

В случае если датчик не подключен, он не будет отображаться. Датчик качества воздуха и датчик влажности так же отображаются при наличии.

| Температура в помещении | 21.9 °°            |
|-------------------------|--------------------|
| Температура снаружи     | 3.4 °C             |
| CO <sub>2</sub>         | 206 <sup>ppm</sup> |
| Влажность               | 17 %               |
|                         |                    |

В верхней части интерфейса (шапке) расположен ряд индикаторов, которые отображают текущее состояние устройства. Эти индикаторы позволяют быстро оценить статус подключения и являются элементами управления интерфейсом, ниже приведена таблица с описанием.

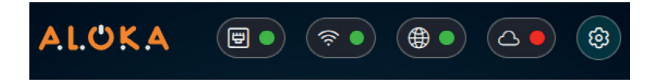

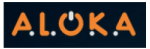

Кнопка возврата на главную страницу - «Локальное управление»

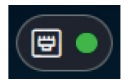

Индикатор подключения к сети по Ethernet

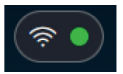

Индикатор подключения к сети по Wi-Fi

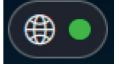

Индикатор наличия доступа в Интернет

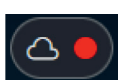

Индикатор наличия соединения с облаком ALOKA

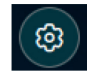

Кнопка для вызова меню настроек

Индикаторы на устройстве могут отображаться в двух основных цветах:

• Зеленый цвет — указывает на правильную работу и активность устройства. Например, успешное подключение к сети;

• Красный цвет — сигнализирует об ошибке, неполадке или отсутствии соединения. Это может быть связано с потерей связи, сбоем в работе или необходимостью проверки настроек.

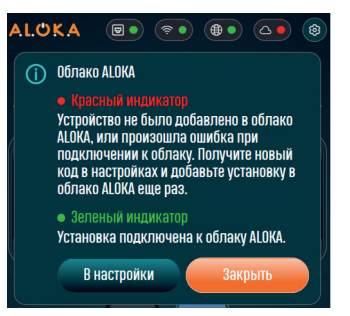

При нажатии на любой из индикаторов статуса откроется дополнительное меню, содержащее:

• Поясняющий текст — подробное описание текущего состояния или ошибки.

• Ссылки — быстрый переход к соответствующим разделам настроек или инструкциям для устранения проблемы.

5. Для настройки модуля зайдите в меню настроек нажатием на шестеренку

 Настройки подключения к интернету – это параметр, который позволяет настроить управление с устройств, не находящихся в домашней сети;

• Облако ALOKA – позволяет зарегистрироваться в личном кабинете облака ALOKA (необходимо для интеграции с «умным домом» с Алисой);

• Настройка точки доступа – настройка имени точки доступа модуля и задание пароля (пароль не может быть меньше восьми символов);

• Настройка времени – выбор часового пояса для автоматической синхронизации времени через интернет;

• Логи – журнал событий с фиксацией последних действий, выполненных устройством.

| A.L.( | UKA 💿 💿 🐽 🗅                        | \$ |
|-------|------------------------------------|----|
|       | Настройки подключения к интернету  |    |
|       | Облако ALOKA                       |    |
|       | Настройки точки доступа            |    |
|       | Настройки времени                  |    |
|       | Логи                               |    |
|       |                                    |    |
|       |                                    |    |
| 0     | Зключить автоматическое обновление |    |
|       | Перезагрузка                       |    |
|       | Выход из локального управления     |    |

## Первичная настройка модуля (время)

Для удобства пользователей устройство RCD поддерживает автоматическую синхронизацию времени через интернет (Real-Time Clock Synchronization). Время обновляется с серверов времени и передается на основной контроллер.

• Откройте веб-интерфейс устройства;

• Перейдите в раздел «Настройки» (значок шестеренки);

• Выберите пункт «Настройки времени»;

• В открывшемся окне выберите ваш часовой пояс из списка;

 Установите галочку «Включить автоматическую настройку времени»;

• Нажмите кнопку «Применить настройки».

Время синхронизируется в течение одной минуты после применения настроек.

Если вы хотите отключить автоматическую синхронизацию и настроить время вручную:

 Снимите галочку «Включить автоматическую настройку времени»;

• Нажмите кнопку «Применить настройки»;

• Установите время вручную на основном контроллере.

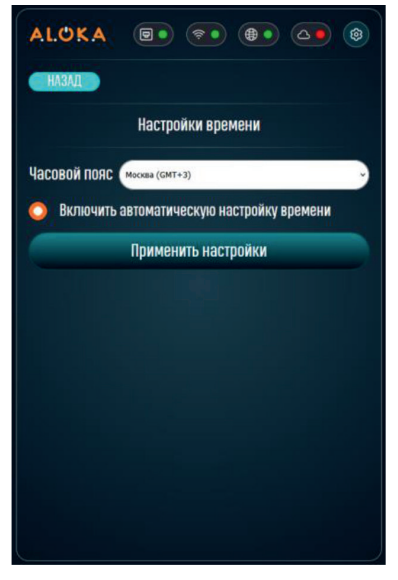

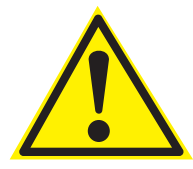

При отключенной автоматической синхронизации устройство будет получать время через интернет только для собственных нужд, но не будет передавать его на контроллер.

## 4 ПОДКЛЮЧЕНИЕ К СЕТИ

## 4.1 Через Wi-Fi

Подключение модуля RCD к сети Wi-Fi позволяет управлять устройством удаленно, даже если вы находитесь за пределами домашней сети. Для настройки подключения выполните следующие шаги:

• После открытия веб-интерфейса модуля RCD перейдите в раздел настроек <u>нажа</u>тием на

шестеренку в правом верхнем углу. 🙆

• Выберите пункт «Настройки подключения к интернету» и вкладку подключения Wi-fi;

• Нажмите кнопку «Обновить», чтобы запустить поиск доступных Wi-fi точек доступа;

 После завершения поиска выберите нужную сеть из списка. Для этого нажмите на надпись «Выберите сеть из списка» и выберите вашу Wi-Fi сеть;

• Введите пароль от выбранной Wi-Fi сети. Для удобства вы можете нажать на значок «**глаз**», чтобы отобразить вводимые символы и избежать ошибок;

• После ввода всех данных нажмите кнопку «Применить настройки»;

После успешного подключения индикатор
 Wi-Fi должен загореться зеленым цветом.

Если индикатор не стал зеленым, возможны следующие причины:

• **Ошибка в пароле** — проверьте правильность введенного пароля.

• Блокировка сети — ваша Wi-Fi сеть может блокировать новые подключения. Обратитесь к администратору сети для уточнения.

• **Слабый сигнал** — убедитесь, что модуль находится в зоне устойчивого сигнала Wi-Fi.

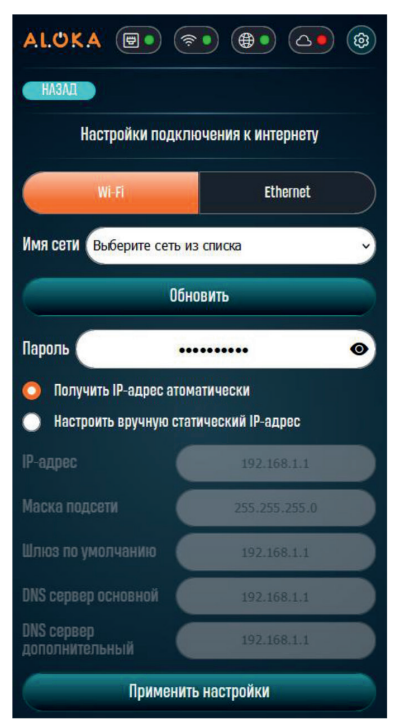

На этой странице доступна возможность отключить DHCP (автоматическое получение IP-адреса и других настроек от роутера) и вручную указать сетевые параметры:

**ІР-адрес** — уникальный адрес устройства в сети.

Маска подсети — определяет диапазон адресов в вашей сети.

Шлюз по умолчанию — адрес маршрутизатора или точки доступа.

**DNS-сервер основной** — адрес сервера для разрешения доменных имен.

**DNS-сервер дополнительный** – резервный адрес сервера для разрешения доменных имен.

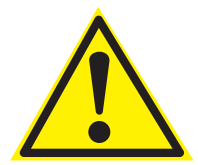

Если вы не уверены в настройках, оставьте опцию «Получить IP-адрес автоматически» включенной

## 4.2 **Yepes Ethernet**

Подключение через Ethernet считается более стабильным и надежным по сравнению с беспроводным соединением, так как оно менее подвержено помехам и обеспечивает более высокую скорость передачи данных. Для подключения модуля RCD к сети Интернет через Ethernet в большинстве случаев достаточно выполнить следующие действия:

 Подключите кабель Ethernet, который соединен с вашей сетью интернет, в соответствующий разъем на модуле RCD;

• Убедитесь, что кабель надежно зафиксирован в разъеме;

• После успешного подключения индикатор сети Ethernet на модуле должен загореться индикатор синим цветом, в веб-интерфейсе индикатор подключения к сети будет зеленым, что свидетельствует об активном соединении;

Зайдите в меню настроек нажатием на
 в правом верхнем углу, выберите параметр
 «Настройки подключения к интернету»;

 Выберите вкладку «Ethernet» и подтвердите выбор нажатием на кнопку «Применить настройки».

#### Дополнительные рекомендации:

- Если индикатор не загорается, проверьте исправность кабеля и наличие Интернет-соединения на стороне провайдера.

- Убедитесь, что настройки сети (например, DHCP) корректно настроены для автоматического получения IP-адреса.

- В случае возникновения проблем перезагрузите модуль и проверьте соединение повторно.

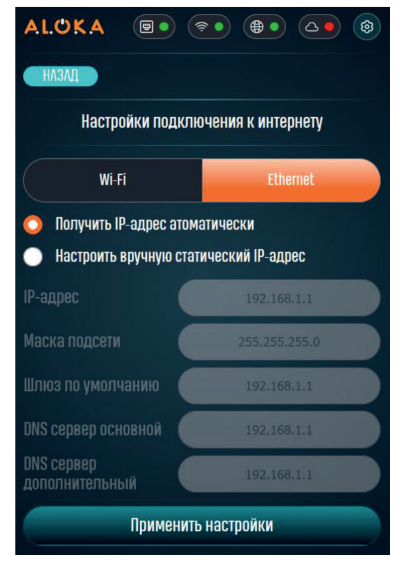

Если в вашей сети требуется статическая настройка IP-адреса для устройств, выполните следующие действия:

• Перейдите в настройки модуля RCD, нажав на шестеренку;

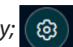

- Выберите пункт «Настройка подключения к интернету»;
- В открывшемся меню нажмите на вкладку «Ethernet»;

• Активируйте опцию «Настроить вручную статический IP-адрес», поставив соответствующую галочку;

• Введите необходимые параметры в соответствующие поля:

IP-адрес — уникальный адрес устройства в сети. Маска подсети — определяет диапазон адресов в вашей сети. Шлюз по умолчанию — адрес маршрутизатора или точки доступа. DNS-сервер основной — адрес сервера для разрешения доменных имен. DNS-сервер дополнительный – резервный адрес сервера для разрешения доменных имен.

• Подтвердите введенные данные нажатием «Применить настройки».

## 5 ПОДКЛЮЧЕНИЕ К ОБЛАКУ ALOKA И ДОБАВЛЕНИЕ СИСТЕМЫ В ЛИЧНЫЙ КАБИНЕТ

## 5.1 Подключение к облаку ALOKA

Подключение устройства к облачной платформе ALOKA предоставляет возможность удаленного управления системой и мониторинга ее состояния через интернет. Это особенно полезно для пользователей, которые хотят контролировать и управлять системой из любой точки мира, используя компьютер, смартфон или планшет. Кроме того, интеграция с облачной платформой ALOKA позволяет подключить устройство к экосистеме умного дома, например, к голосовому помощнику **Алиса от Яндекса**. Это дает возможность управлять системой с помощью голосовых команд, создавать сценарии автоматизации и объединять устройство с другими умными устройствами в доме.

После успешного подключения RCD к сети (через Wi-Fi или Ethernet) необходимо убедиться, что устройство имеет доступ к интернету. **Это важно для корректной** работы с облачным сервисом ALOKA.

• После подключения к сети должен загореться индикатор 🛞 наличия интернет-соединения.

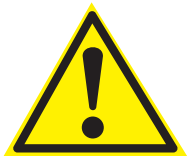

Если индикатор горит зеленым, это означает, что устройство успешно подключилось к интернету. Если красным — это указывает на отсутствие доступа к интернету. Если индикатор красный:

- Проверьте, правильно ли настроено подключение к сети (Wi-Fi или Ethernet).
- Убедитесь, что сеть, к которой подключено устройство, имеет доступ к Интернету.

• **Если проблема не решена**, обратитесь к вашему системному администратору или интернет-провайдеру для устранения неполадок.

Если устройство успешно подключено к интернету, выполните следующие шаги для подключения к облаку ALOKA:

- Откройте веб-интерфейс устройства;
- Перейдите в раздел «Настройки» (значок шестеренки);
  - Выберите пункт «Облако ALOKA»;
- В открывшемся окне нажмите кнопку «Получить код»;

• Через несколько секунд в поле **«Код»** появится числовое значение;

• Вы можете скопировать код, нажав кнопку «Копировать».

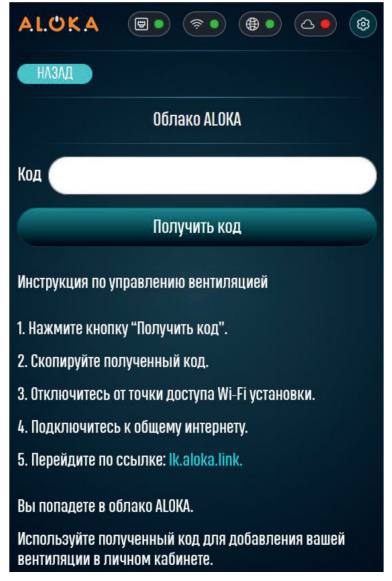

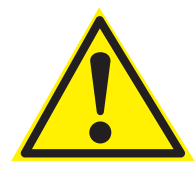

Не закрывайте страницу веб-интерфейса пока не добавили устройство, чтобы всегда можно было вернуться к коду подключения и скопировать его.

#### 5.2 Добавление системы в личный кабинет

После успешного копирования кода активации из веб-интерфейса устройства необходимо завершить процесс подключения к облаку **ALOKA**. Для этого выполните следующие шаги:

1. Для продолжения настройки вам потребуется доступ к Интернету. Отключитесь от точки доступа RCD и подключитесь к сети Wi-Fi, которая имеет доступ к Интернету, или включите мобильный интернет;

2. Перейдите на сайт по ссылке: https://lk.aloka.link/. Это откроет страницу входа в личный кабинет облака ALOKA. Если у вас уже есть аккаунт, войдите в систему. Если вы впервые используете облако ALOKA, зарегистрируйтесь или авторизуйтесь через Яндекс ID. Обратите внимание, что аккаунт, через который вы зарегистрировались или вошли, будет привязан к вашему устройству. В дальнейшем вход в личный кабинет будет возможен только через этот аккаунт. Убедитесь, что вы используете те учетные данные, которые планируете применять для постоянного доступа к облаку ALOKA.

|          | ALŮKA                           |
|----------|---------------------------------|
| Адрес эл | тектронной почты*               |
| Пароль*  |                                 |
| Забыли   | пароль?                         |
|          | Войти                           |
|          | Войти с Яндекс ID               |
|          | Нет учетной записи? Регистрация |
|          |                                 |

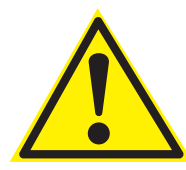

Рекомендуемый способ авторизации через Яндекс ID.

3. После успешной авторизации откроется личный кабинет.

Поскольку это первое подключение, появится надпись:

«Нет подключенных устройств».

 В меню выберите раздел «Настройки».

Настройки

| ALOKA       | ≡                          |
|-------------|----------------------------|
| умный дом   | Нет полилюценных устройств |
| Dashboard   | петподолюченных устройств  |
| 🔹 Настройки |                            |
| 🔕 Поддержка |                            |

 Нажмите кнопку «Подключить устройство».

| 1 Название                                | 11 Комната          | 11 Тип  |  |
|-------------------------------------------|---------------------|---------|--|
|                                           | Нет подключенных ус | тройств |  |
|                                           |                     |         |  |
| <ul> <li>Подключить устройство</li> </ul> |                     |         |  |
|                                           |                     |         |  |

 В появившейся форме введите код, который вы скопировали из веб-интерфейса устройства, и нажмите «Подключить».

| ×   |
|-----|
| _   |
|     |
|     |
| ить |
|     |

 После успешного ввода кода страница обновится. В списке устройств появится новое подключенное устройство, а также отобразятся связанные с ним датчики.

| Ţ. | Название              | Комната | Тип        |   |   |
|----|-----------------------|---------|------------|---|---|
| ۲  | Вентиляция            |         | Вентиляция | 0 | 1 |
| 0  | Т в помещении         |         | Датчик     | ۰ | 1 |
| 0  | Т наружного воздуха   |         | Датчик     | ۰ | 1 |
| 0  | Т обратной воды       |         | Датчик     | ٥ | 6 |
| +  | Подключить устройство |         |            |   |   |

8. В личном кабинете выберите раздел «**Dashboard**». Здесь вы сможете управлять системой и отслеживать показания датчиков.

| ALOKA                               | =                    |   |                        |                            |                     |
|-------------------------------------|----------------------|---|------------------------|----------------------------|---------------------|
| умный дом<br>Дольвоаго<br>Настройон | Вентиляция<br>в 21°С | ٩ | С Тапомещении<br>знато | Тнаружного воздуха<br>влас | () Тобратной<br>100 |
| <ul> <li>Traditiona</li> </ul>      |                      |   |                        | Вентиляция                 |                     |
|                                     |                      |   |                        | 🛞 Вентиляция               |                     |

 Нажмите на устройство «Вентиляция», чтобы открыть его настройки. В данном пункте можно изменить необходимые параметры, такие как режим работы, уставка, скорость работы системы.

| 🛞 Вентиляция                              | ×       |
|-------------------------------------------|---------|
| C                                         |         |
| Температура: 15 °C<br>Скорость вентиляции |         |
| Пять                                      | ٥       |
| Установка режима вентиляции               |         |
| Авто                                      | \$      |
| Температура: 21°С                         |         |
|                                           | Закрыть |

## 6 ПОДКЛЮЧЕНИЕ К УМНОМУ ДОМУ С АЛИСОЙ

После успешного добавления устройства в личный кабинет облака ALOKA, вы можете привязать его к умному дому с Алисой для голосового управления и контроля через приложение «**Дом с Алисой**».

Для этого выполните следующие шаги:

- 1. Установите приложение «Дом с Алисой».
- Google Play (для Android): Дом с Алисой
- App Store (для iOS): Дом с Алисой
- 2. Зарегистрируйтесь или войдите в приложение.

3. После регистрации на главном экране приложения выберите раздел «Устройства» и пункт «Устройства умного дома».

| $\leftarrow$ |   |
|--------------|---|
| Q Aloka      | 8 |
| ALOKA ALOKA  |   |

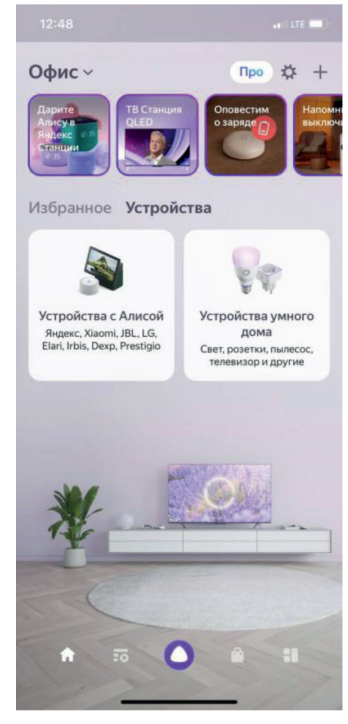

4. В строке поиска найдите устройство «ALOKA».

5. В открывшимся окне нажмите кнопку «Привязать к Яндексу».

6. Система запросит авторизацию, введите данные вашего **аккаунта ALOKA** (логин и пароль) или через **Яндекс ID**.

| ~   | 1  | /   |   |     |   |   |     |    |      |     |     |     |   |     | Го  | то | во |
|-----|----|-----|---|-----|---|---|-----|----|------|-----|-----|-----|---|-----|-----|----|----|
| Ø   | AI | pha |   | Alo | k | A | loł | na | A    | lpł | nat | pet |   | Alp | bha | rc | :  |
| 1   | 2  |     | 3 |     | 4 |   | 5   |    | 6    |     | 7   |     | 8 |     | 9   |    | 0  |
| q   | N  | 1   | е |     | r |   | t   |    | у    |     | u   |     | i |     | 0   |    | р  |
|     | a  | s   |   | d   |   | ŕ |     | g  |      | 'n  |     | ŝ   |   | k   |     | i  |    |
| Ŷ   |    | ž   |   | x   |   | ċ |     | v  |      | b   |     | 'n  |   | m   | 1   | <  | ×  |
| 123 | 0  | Ð   | , |     |   |   | <   | En | glis | sh  | >   | Q   | 6 |     |     | (  | 2  |
| ¢   | ₽  |     |   |     |   |   |     |    |      |     |     |     |   |     |     | Q  | ,  |

7. После успешной привязки аккаунта нажмите «Обновить список устройств».

8. В списке появятся устройства RCD (вентиляция и датчики), которые были подключены к облаку ALOKA. Опциональными датчиками управлять нельзя, они показывают фактическую температуру. Для корректной работы системы, включая голосовое управление через Алису, важно правильно настроить датчики и их названия. Например, датчик **Т наружного воздуха**, можно переименовать для удобства. Это позволит системе правильно интерпретировать ваши голосовые команды, такие как:

• «Алиса, назови температуру наружного воздуха».

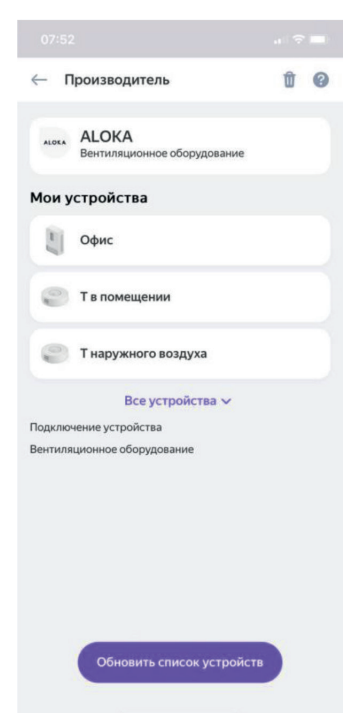

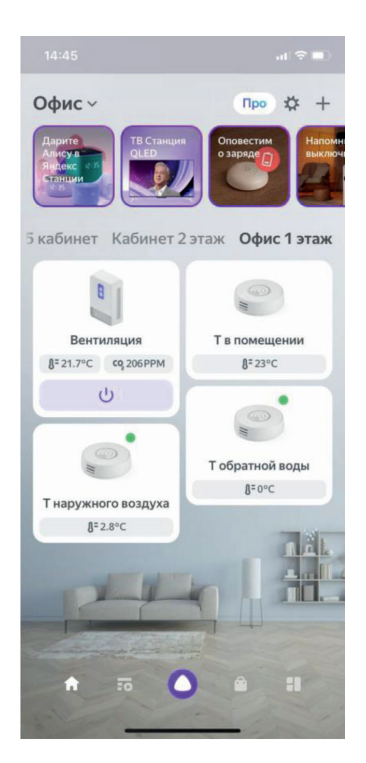

 После добавления устройства «ALOKA» и настройки вентиляции, на главной странице приложения отобразятся все устройства, подключенные через облако.

| 15:22                            |             |             |  |  |
|----------------------------------|-------------|-------------|--|--|
| 0.4                              |             |             |  |  |
|                                  |             |             |  |  |
| 20 2                             | 1 22°C      | 23 24       |  |  |
|                                  | ΠĪΙ         |             |  |  |
| Вентиляция                       |             |             |  |  |
| <b>ж</b><br>Охлаждени            | ie          | ж<br>Нагрев |  |  |
| ≋<br>Вентиляци                   | я           | Авто        |  |  |
| Скорость в                       | ентиляци    | и           |  |  |
| 1<br>Один                        |             | 2<br>Два    |  |  |
| 3<br>Три                         |             | 4<br>Четыре |  |  |
| 5<br>Пять                        | б<br>Шесть  | 7<br>Семь   |  |  |
| Датчики                          |             |             |  |  |
| 8= 21.9°C<br>Температура - 15:22 |             | >           |  |  |
| со 211РРМ<br>Углекислый          | ra3 • 15:22 | >           |  |  |
| -                                |             | _           |  |  |

10. При выборе устройства «Вентиляция» открывается удобное меню с выбором уставки, режима работы, скорости, показанием датчиков.

## 7 ЛОГИ

Логи — это автоматически генерируемые записи, которые фиксируют события, действия и изменения в работе устройства. Логи предназначены для отслеживания состояния системы, диагностики проблем, анализа безопасности и аудита операций.

## 8 ОБНОВЛЕНИЕ ПРОШИВКИ

Устройство RCD оснащено встроенной функцией автоматического обновления прошивки через сеть Интернет. Эта функция включена по умолчанию и обеспечивает своевременное получение актуальных обновлений, которые улучшают стабильность работы, добавляют новые функции и повышают безопасность устройства.

• Устройство периодически проверяет наличие новых версий прошивки на серверах производителя.

• Обновление загружается и устанавливается автоматически, без необходимости вмешательства пользователя.

#### Преимущества автоматического обновления

• Установка последних обновлений помогает устранить уязвимости и защитить устройство от потенциальных угроз;

• Производитель регулярно добавляет новые возможности, которые становятся доступны после обновления;

• Обновления часто включают исправления ошибок, что повышает надежность устройства.

## Если по каким-либо причинам вам необходимо отключить автоматическое обновление, выполните следующие шаги:

1. Откройте веб-интерфейс устройства;

2. Войдите в веб-интерфейс RCD через браузер, используя **IP-адрес устройства 192.168.4.1**;

- 3. На главной странице нажмите на значок «Настройки» (шестеренка);
- 4. Отключите автоматическое обновление;
- 5. Найдите пункт «Включить автоматическое обновление»;
- 6. Снимите галочку рядом с этим пунктом;
- 7. Нажмите «Применить настройки» для сохранения изменений.

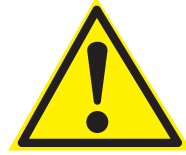

Не отключайте автоматическое обновление без необходимости. Регулярные обновления важны для безопасности и стабильной работы устройства.

## 9 СВЕТОДИОДНАЯ ИНДИКАЦИЯ УСТРОЙСТВА

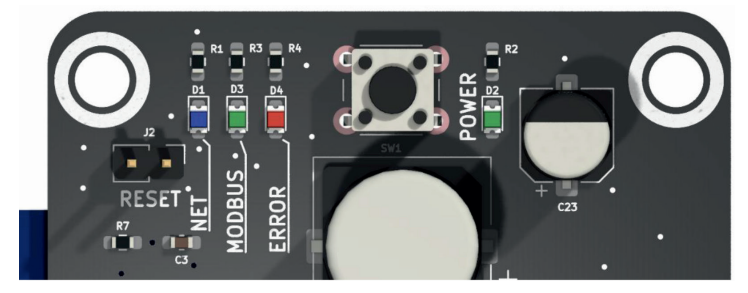

На плате устройства установлено **четыре светодиода**, которые отображают текущие статусы работы системы. Каждый светодиод имеет свое назначение и помогает оперативно диагностировать состояние устройства.

## 1. Светодиод питания (зеленый)

Расположен отдельно от других светодиодов. Горит **постоянно**, когда устройство подключено к питанию. Если светодиод **не горит**, это означает, что питание устройства отсутствует.

| Цвет    | Описание                                                                     |  |
|---------|------------------------------------------------------------------------------|--|
| Синий   | Наличие доступа в сеть Интернет                                              |  |
| Зеленый | Индикатор обмена данными по протоколу Modbus                                 |  |
| Красный | Индикатор ошибки. Мигает определенное количество раз, указывая на тип ошибки |  |

#### 2. Светодиоды статуса (три светодиода рядом)

## 3. Подробное описание светодиодов статуса

## • Синий светодиод (Интернет)

- Горит постоянно, если устройство успешно подключено к интернету.

- Если светодиод **не горит**, проверьте подключение к сети (Wi-Fi или Ethernet) и настройки интернета.

#### • Зеленый светодиод (Modbus)

- **Мигает** при нормальной работе, указывая на активный обмен данными с контроллером по протоколу Modbus.

- Если светодиод не мигает, это может означать отсутствие связи с контроллером.

#### • Красный светодиод (Ошибка)

- Мигает **циклически** с паузами. Количество вспышек указывает на тип ошибки.

| Количество<br>вспышек | Описание                    | Что делать                                                                                                    |
|-----------------------|-----------------------------|----------------------------------------------------------------------------------------------------|
| 1                     | Отключен MQTT               | Нет доступа к серверу MQTT, возможно ведутся<br>технические работы. Проверьте подключение к интернету.<br>Перезагрузите устройство. Если ошибка сохраняется<br>длительное время, обратитесь в поддержку |
| 2                     | Ошибка связи MODBUS         | Проверьте питание основного контроллера системы и<br>сигнальный провод                                                                                                    |
| 3                     | Ошибка подключения по Wi-Fi | Перепроверьте параметры Wi-Fi (имя сети и пароль).<br>Повторите процедуру подключения                                                                                                    |
| 4                     | Ошибка Ethernet             | Проверьте настройки Ethernet (статический IP, маска<br>подсети, шлюз)                                                                                                    |
| 5                     | Ошибка SPIFFS               | Выключите устройство на 10 секунд, затем включите. Если<br>ошибка не исчезла, обратитесь в поддержку                                                                                                    |
| 6                     | Ошибка EEPROM (ПЗУ)         | Выполните системный сброс (удерживайте кнопку 10 секунд<br>до перезагрузки). Настройте устройство заново                                                                                                |

#### - Описание ошибок:

## 10 СБРОС УСТРОЙСТВА К ЗАВОДСКИМ НАСТРОЙКАМ

На плате устройства расположена кнопка сброса, которая позволяет вернуть устройство в состояние первоначальной настройки. Эта функция полезна, если возникли проблемы с работой устройства или требуется выполнить его повторную настройку.

#### Как выполнить сброс устройства:

1. **Питание устройства должно быть подано**. Проверьте, что зеленый светодиод питания горит.

2. Нажмите и удерживайте кнопку сброса, при этом все светодиоды на плате должны загореться.

3. **Дождитесь перезагрузки устройства**. Удерживайте кнопку до момента, когда светодиоды потухнут (примерно 5 секунд).

4. После перезагрузки устройство поднимет точку доступа с именем «ALOKA\_WI-FI» (без пароля).

## После выполнения сброса устройство вернется к заводским настройкам.

# EHE

## Изготовлено для:

ГК РОВЕН 344090, Россия, г. Ростов-на-Дону, ул. Доватора, 150 《୬ 8 (863) 211 93 96 ⊕ www.rowen.ru